# 領収書発行の手順

◆お支払い方法がコンビニ振込・郵便振替、クレジットカードの場合、以下の手順に沿って領収書を発行いただけます。

1. ログイン後、画面右上のマイページをクリックしてください。

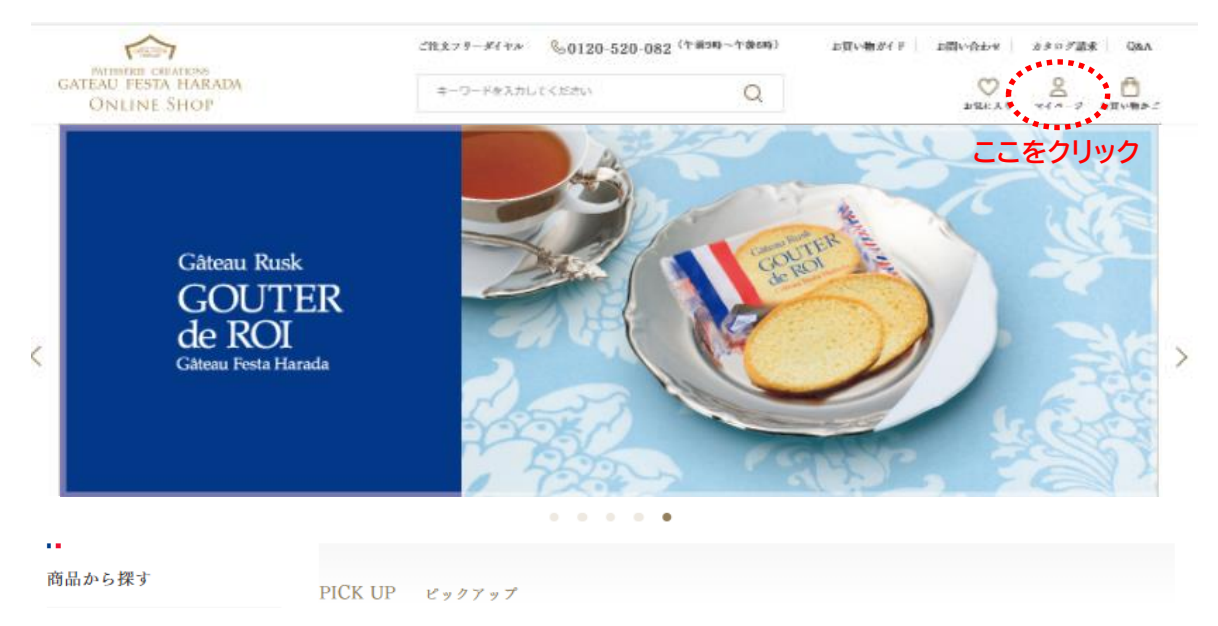

2. 購入履歴をクリックします。

|                                    | ご注文フリーダイヤル &0120-520-08 | 32 (午前9時~午後6時) お算 | い物ガイド   お問い合わせ   カタログ請求   Q&A           |
|------------------------------------|-------------------------|-------------------|-----------------------------------------|
| GATEAU FESTA HARADA<br>ONLINE SHOP | キーワードを入力してください          | Q                 | ▶ ○ ● ● ● ● ● ● ● ● ● ● ● ● ● ● ● ● ● ● |
| ホーム > マイベージ                        |                         |                   |                                         |
|                                    |                         |                   |                                         |
|                                    |                         |                   |                                         |
| 会員ページ                              |                         |                   |                                         |
| 原田 太郎 様                            |                         |                   |                                         |
| □□ 購入履歴                            | をクリック                   |                   |                                         |
| 現在のご注文の状況と今までのご注文                  | の履歴です。                  |                   |                                         |
| 会員情報変更                             |                         |                   |                                         |
| 登録されている会員情報を変更するこ                  | とができます。                 |                   |                                         |
| メールアドレス変更                          |                         |                   |                                         |
| 登録されているメールアドレスを変更                  | [することができます。             |                   |                                         |

#### 3. 購入履歴一覧から該当のご注文のオーダーIDをクリックします。

| 購入履歴一覧           |                   |                               |                       |                   |                                 |                                |
|------------------|-------------------|-------------------------------|-----------------------|-------------------|---------------------------------|--------------------------------|
| 原田太郎 様           |                   |                               |                       |                   |                                 |                                |
| オーダー I D :       |                   | 商品名:                          |                       | 注 <b>文時期: ◆</b> 年 | 検索する                            |                                |
|                  |                   |                               |                       | [1-               | ~20作] 1 2 3 茨                   | <b>&gt;</b> 最後 <b>&gt;&gt;</b> |
| 注文日              | オーダーID            | 注文内容                          | 注文金額合<br>計            | 支払方法              | 処理状態                            | *                              |
| 2024年08月11日<br>日 | 24081110018100004 | マーテ・デ・ロワ/化粧缶大<br>特度お買い物かごへ入れる | 4,603[ <sup>1</sup> ] | コンビニ振込・郵便振<br>替   | 出荷いたしました。またのお買い上<br>げをお待ちしています。 | 100%                           |

※処理状態が100%になっていないと領収書の発行ができません

## 4. 購入履歴詳細の領収書宛名に入力します。

| 購入履歷詳細     |                                              |                       |
|------------|----------------------------------------------|-----------------------|
| 原田 太郎 様    |                                              |                       |
| オーダー I D   | 24081110018100004                            | 出宿いたしました。またのお買い上 100% |
| 注文日        | 2024年08月11日                                  |                       |
| 出荷日        | 2024年08月11日                                  |                       |
| 入金日 ※      | <sup>人会済み</sup><br>領収書宛名にご希望の宛名<br>を入力してください |                       |
| SEAT SEEMO |                                              |                       |
| 領収書宛名      | 前収許但書 商品代 (別紙記載)、这料として<br>免行                 | する                    |

#### ※入金日に「入力済み」と表示されている場合のみ領収書を発行いただけます

### 5. 「発行する」ボタンををクリックします。

| 購入履歴詳細     |                        |                                      |
|------------|------------------------|--------------------------------------|
| 原田 太郎 様    |                        |                                      |
| オーダーID     | 24081110018100004      | 出宿いたしました。またのお買い上 100%<br>行をお待ちしています。 |
| 注文日        | 2024年08月11日            |                                      |
| 出荷日        | 2024年08月11日            |                                      |
| 入金日        | 入金济み                   |                                      |
|            |                        |                                      |
| 第回又書印刷     |                        | ここをクリック                              |
|            |                        | 67 <sup>222</sup>                    |
| 領収書宛名 原田太郎 | 領収書但書 商品代 (別紙記載)、送料として | 発行する                                 |

※一度発行すると入力の変更は行えません

|                                                                             | 印刷する                                   | ت: E                               | こをクリック                                                                                                    | 7                                                                                                    |
|-----------------------------------------------------------------------------|----------------------------------------|------------------------------------|----------------------------------------------------------------------------------------------------|----------------------------------------------------------------------------------------------------|
|                                                                             | 領収                                     | 書                                  |                                                                                                    | 1/2                                                                                                    |
|                                                                             |                                        |                                    | PATISSERIE<br>GATEAU FES<br>ONLIN                                                                                 | creations<br>TA HARADA<br>E SHOP                                                                                                    |
| 原田太郎 様                                                                      |                                        |                                    | 注文日:<br>出荷日:                                                                                                    | 2024年08月11日<br>2024年08月11日                                                                                                    |
| この度は弊社商品をお買い上げ<br>誠にありがとうございました。                                            | いただき                                   | 켜                                  | 発行日:<br>ーダーID:2408                                                                                                | 2024年08月11日<br>31110018100004                                                                                                    |
| 領収金額(税込)                                                                    | ¥4,603                                 | <b>–</b>                           | 登録番号:1<br>370-1301 群軍回                                                                                            | 株式会社 原田<br>2070001010320<br>高崎市新町1207                                                                                                    |
| <br>但 商品代 (別紙記載)、送料と                                                        | にして                                    | TEL: 0120-                         | 520-082 FAX                                                                                                    | 0800-800-6082                                                                                                    |
| 上記正に領収いたしました。                                                               |                                        |                                    |                                                                                                    |                                                                                                    |
| 消費税対象の内訳                                                                    |                                        |                                    |                                                                                                    |                                                                                                    |
| 消费税10% 金額(税込)                                                               | ¥                                      | 715 税額                             | I                                                                                                    | ¥ 65                                                                                                    |
| 消費税8% 金額(税込)                                                                | ¥3                                     | .888 税額                            | I                                                                                                    | ¥ 288                                                                                                    |
| お支払い内訳<br>商品金額合計(税込)                                                        | ¥ 3,888                                |                                    |                                                                                                    |                                                                                                    |
| 送料(税込)                                                                      | ¥715                                   |                                    |                                                                                                    |                                                                                                    |
| 送料 (税込)                                                                     | ¥715<br><b>領収</b> :                    | 書                                  | PATISSERIE<br>GATEAU FES<br>ONLIN                                                                                 | 2 / 2<br>CREATIONS<br>TTA HARADA<br>E SHOP                                                                                                    |
| 些料 (税込)<br>原田太郎 様                                                           | ¥715<br><b>領収</b> :                    | 書                                  | PATESSERIE<br>GATEAU FES<br>ONLIN<br>注文日:<br>出荷日:                                                                 | 2 / 2<br>CREATIONS<br>TA HARADA<br>E SHOP<br>2024年08月11日<br>2024年08月11日                                                                                                    |
| 送料(税込)<br>原田太郎様<br>この度は弊社商品をお買い上げ<br>誠にありがとうございました。                         | ¥715<br><b>領収</b>                      | <b>書</b>                           | PATISSERIE<br>GATEAU FES<br>ONLIN<br>注文日:<br>出荷日:<br>発行日:<br>テーダーID:240                                           | 2 / 2<br>CREATIONS<br>TA HARADA<br>E SHOP<br>2024年08月11日<br>2024年08月11日<br>2024年08月11日<br>81110018100004                                                                                                    |
| 送料(税込)<br>原田太郎様<br>この度は弊社商品をお買い上げ<br>誠にありがとうございました。                         | ¥715<br><b>領収</b>                      | <b>書</b><br>국<br>TEL : 0120        | PATESSERIE<br>GATEAU FES<br>ONLIN<br>注文日:<br>出荷日:<br>発行日:<br>キーダーID:2400<br>登録番号:<br>370-1301 群馬県<br>-520-082 FAX | 2 / 2<br>CREATIONS<br>TA HARADA<br>E SHOP<br>2024年08月11日<br>2024年08月11日<br>2024年08月11日<br>31110018100004<br>株式会社 原田<br>72070001010320<br>福崎市新町1207<br>50800-800-6082                                                                                                    |
| 送料(税込)<br>原田太郎様<br>この度は弊社商品をお買い上げ<br>誠にありがとうございました。                         | ¥715<br><b>領収</b>                      | <b>≢</b><br>7<br>⊤<br>TEL : 0120   | PATISSERIE<br>GATEAU FES<br>ONLIN<br>注文日:<br>出荷日:<br>発行日:<br>たーダーID:240<br>登録番号:<br>370-1301 群馬県<br>-520-082 FAX  | 2 / 2<br>CREATIONS<br>TA HARADA<br>E SHOP<br>2024年08月11日<br>2024年08月11日<br>81110018100004<br>株式会社 原田<br>72070001010320<br>福崎市新町1207<br>: 0800-800-6082                                                                                                    |
| 送料(税込)      原田太郎様     この度は弊社商品をお買い上げ     誠にありがとうございました。     ご注文内容     商品コード | ¥715<br><b>領収</b><br><sup>/</sup> いただき | <b>書</b><br>⊤<br>TEL:0120-<br>単価(税 | CONLIN E文日:     並     送     子の「日」     2404     登録番号:     370-1301 群馬県     -520-082 FAX     込) 数重 小                | 2 / 2<br>CREATIONS<br>TA HARADA<br>E SHOP<br>2024年08月11日<br>2024年08月11日<br>2027年000<br>本前日<br>2027年08月11日<br>2027年08月11日<br>2027年08月11日<br>2027年08月11日<br>2027年08月11日<br>2027年08月11日<br>2027年08月11日<br>2027年08月11日<br>2027年08月11日<br>2027年08月11日<br>2027年08月11日<br>2027年08月11日<br>2027年08月11日<br>2027年08月11日<br>2027001010320<br>本前日<br>2007001010320<br>本前日<br>2007001010320<br>本前日<br>200700100320<br>本前日<br>2007001010320<br>200700100320<br>2007001000320<br>2007000000000<br>20070000000<br>20070000000<br>20070000000000 |

ご注文についてご不明な点がございましたらお電話にてご案内させていただきます。 お気軽にご連絡ください。

一問合せ窓口一 Email:webshop@gf-harada.co.jp 電話:0120-520-082(午前9時~午後6時)